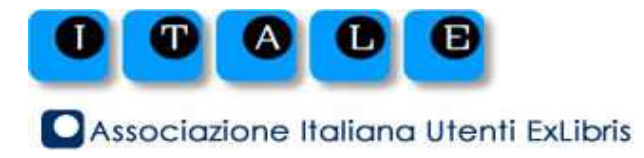

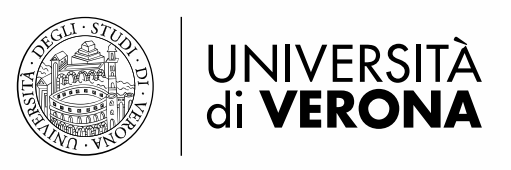

# Primo Total Care, Primo Direct e Primo VE – confronto sulle funzionalità del backoffice: l'esperienza dell'Università di Genova

ANNA MARIA PASTORINI Università di Genova

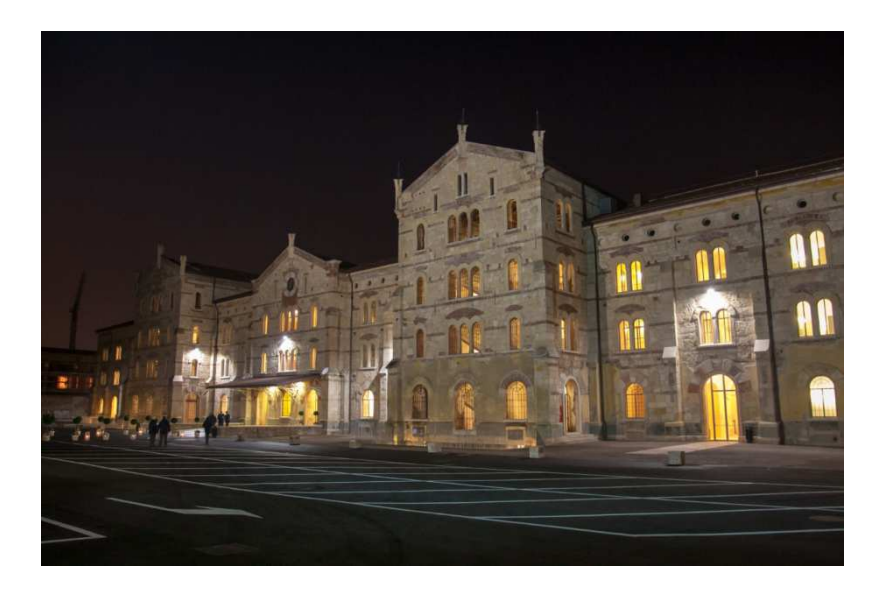

**Seminario ITALE** 

Il futuro è nella rete: esperienze e strategie di condivisione

> Università di Verona 10 maggio 2019

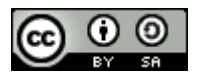

# INDICE

Premessa: PrimoTC e Primo VE in UniGE

Parti «divertenti» su cui si può lavorare in Primo VE

- Search scope e funzionalità
- Record breve
- Record completo

- Primo VE e UNIMARC: luci e ombre
  - Mappatura campi UNIMARC
  - Regole di normalizzazione per la visualizzazione
  - Local search field

# Premessa: PRIMO TC vs PRIMO VE - UNIGE

#### **PRIMO TC**

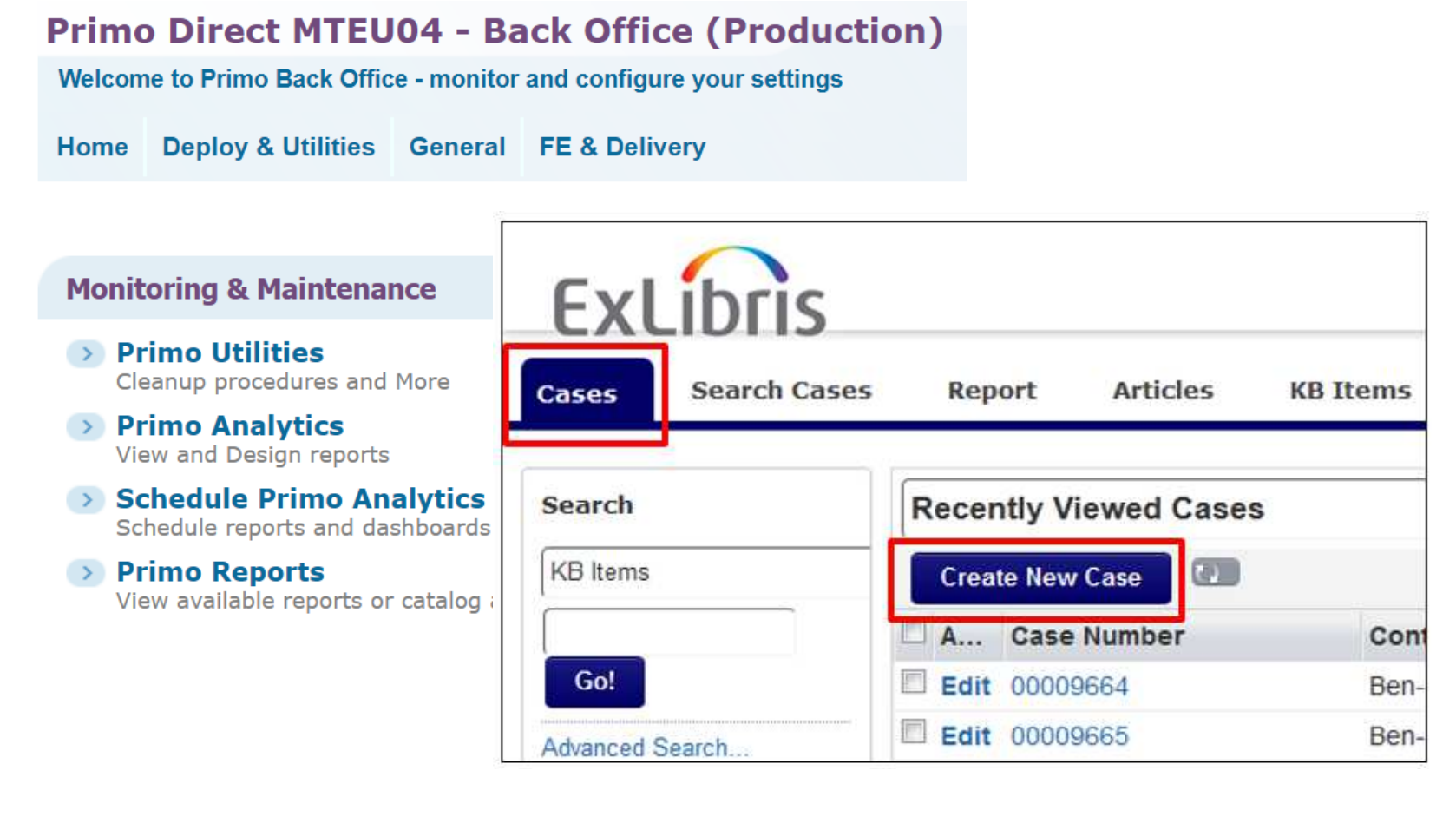

#### **PRIMO VE**

< Back to Alma

Alma Configuration

## PREMESSA: PROGETTO PRIMO VE - UNIGE

### Giugno 2018

Inizio fase di test Primo VE: early adopter UNIMARC

### Luglio 2018 – Gennaio 2019

Analisi e segnalazioni Basecamp + call mensili

#### Febbraio 2018

Gruppo di lavoro Primo VE: Andrea Bruzzo, Stefania Ciarlo, Libera Marinelli, Anna Maria Pastorini obiettivo 1) allineare Primo VE con Primo TC New UI obiettivo 2) sviluppare le potenzialità di Primo VE

### SEARCH SCOPE E FUNZIONALITÀ : CUSTOM LOCAL DATA SCOPES

- è possibile creare ambiti di ricerca specifici per i local data
- è possibile creare profili di ricerca anche «blended» e attribuire boost per decidere quali risultati «spingere» in prima fila
- è possibile associare custom local data scopes + search profile ad una view per creare lo specifico slot di ricerca
- È possibile arricchire un local data scope / local search profile / local search slot con i risultati del Central Index: featured results :
  - <u>Esempio 1</u>: creare uno slot di ricerca nella collezione di cartografia (solo della mia istituzione)
  - Esempio 2: creare uno slot per gli ebook della mia istituzione, con riferimento anche a quelli di PCI

1. Alma Configuration Menu > Discovery > Search Configuration > Search profile > Custom local data scopes > Add a custom scope

| Scope Details    |               |        |      |                                                                                                    |
|------------------|---------------|--------|------|----------------------------------------------------------------------------------------------------|
| Code *           | maps          |        |      | Name * cartografia                                                                                                    |
| Description      |               |        |      |                                                                                                    |
| Scope Conditions |               |        |      |                                                                                                    |
|                  |               |        |      | Clear Conditions 🕀 Add a Condition                                                                                              |
|                  | Resource Type | Equals | Maps | <ul> <li>Up to three conditions can be defined</li> <li>Search Index</li> <li>Operator</li> <li>Value</li> <li>Logic</li> </ul> |

2. Alma Configuration Menu > Discovery > Search Configuration > Search profile > Add a Search Profile

| Search Profile Details                        |                                            | ~             |
|-----------------------------------------------|--------------------------------------------|---------------|
| Code *                                        | Display Name *                             | 0             |
| Description                                   |                                            |               |
| List of Scopes included in the Search Profile |                                            | ~             |
|                                               |                                            | 🔂 Add Scope 🗸 |
|                                               | Select Scope Type *                        | ,             |
|                                               | No scopes have been se Custom (Local data) | •             |
|                                               | Select Custom Scope *                      |               |

3. Alma Configuration Menu > Discovery > Search Configuration > Search profile > Add a Search Profile

| Search Profile Details |                          |                    |             | `      |
|------------------------|--------------------------|--------------------|-------------|--------|
| Code *                 | maps                     | Display Name *     | Cartografia | 9      |
| Description            |                          |                    |             |        |
| List of Scopes include | ed in the Search Profile |                    |             |        |
|                        |                          |                    | 🕀 Add S     | cope 🗸 |
|                        |                          | Select Scop        | e Type *    |        |
|                        | No so                    | opes have been sel | Local data) | •      |
|                        |                          | Select Cust        | om Scope *  |        |
|                        |                          | cartograf          | ia (maps)   | •      |

4. Alma Configuration Menu > Discovery > Display Configuration > Configure Views > Search Profile Slots > Add a slot

| Define Slot            |                   |             |         |                                 |
|------------------------|-------------------|-------------|---------|---------------------------------|
| Code *                 | maps              |             | Name *  | Cartografia                     |
| Description            | custom local data |             | Tooltip | Cerca nella sezione Cartografia |
|                        |                   | li)         |         |                                 |
| Select Search Profiles | s for slot        |             |         |                                 |
| 1 - 7 of 7             |                   |             |         |                                 |
| Active Code            | Name              | Description |         | Profile Type                    |
| 1 🚺 maps               | Cartografia       | -           |         | Local Data                      |

5. Primo VE

| UN 🍪<br>per tutto                                                                                                    |                        |                                                                               |
|----------------------------------------------------------------------------------------------------|------------------------|-------------------------------------------------------------------------------|
| Liguria                                                                                                    | X Cartografia - O      | RICERCA AVANZATA                                                              |
| Tutti i materiali ▼ contiene ▼ ovunque nel record ▼<br>VERSIONE DI PRIMO IN LAVORAZIONE                                                                                                    |                        |                                                                               |
| Identificati per completare i risultati e richiedere le copie                                                                                                    | Autenticati 🛛 🗙 IGNORA |                                                                               |
| Volevi cercare: liguri?                                                                                                    |                        | Perfeziona i tuoi risultati                                                   |
| 7 Risultati                                                                                                    |                        | Ordina per Rilevanza 🔻                                                        |
| 1<br>≪Tavoletta n. 259.4: >>Diano Marina (PROVA CATALOGAZIONE)<br>[Documenti cartografici] / Regione Liguria<br>Liguria <regione><br/>[Genova], Regione Liguria, dopo il 1988<br/>II Disponibile in CCSBA Servizio biblioteche (PROVA PIPPO) &gt;</regione> | M 19 🦧                 | Tipo di risorsa A<br>Mappe (7)<br>Mostra solo A<br>Posseduto dalla biblioteca |
| 2<br>MAPPA<br>Liguria e terre adiacenti [Documenti cartografici] / P. Galli, M. Savoca<br>Galli,, Pio; Savoca, M.<br>Milano, A. Vallardi, 1937?<br>III Disponibile in Sede Architettura Solo consultazione (Misc.4.260) >                                   | M 11 🤾                 | Biblioteca<br>CCSBA (5)<br>Sede BTM (2)<br>Sede Architettura (1)              |

#### SEARCH SCOPE E FUNZIONALITÀ: NEWSPAPER SEARCH

Alma Configuration Menu > Discovery > Other > Central Index and proxy setup

| 1 | Search Configurations  |                                |
|---|------------------------|--------------------------------|
| • | Newspaper search 🕑     |                                |
| 2 | Eastured Newspapers    |                                |
|   | I cultured inewspapers | ◆ Add New Featured Newspaper ▼ |
|   |                        | No records were found.         |

 Alma Configuration Menu > Discovery > Display Configuration > Configure Views > Links menu

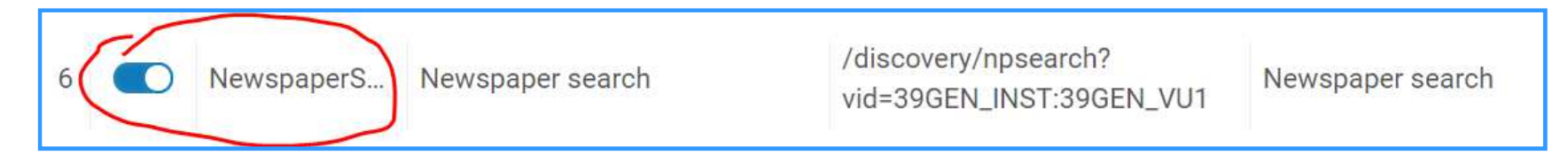

#### SEARCH SCOPE E FUNZIONALITÀ: COLLECTION DISCOVERY

Alma > Resources > Manage Inventory > Manage Collections

| Top Level  | Collections       |                  |                            |                      |                  |                             |
|------------|-------------------|------------------|----------------------------|----------------------|------------------|-----------------------------|
| 1 - 1 of 1 | Collection Name 🔻 |                  | Q                          | Sort By <del>-</del> | • Add            | Top-Level Collection        |
|            |                   | Collection ID    | MMS ID                     | Collection N         | lame Description | Creation Date               |
|            |                   | 8198686820004051 | 991 <mark>3541844</mark> 8 | 304051 GRINCH        | collezione prova | 02/05/2019 11:31:34<br>CEST |

 Alma Configuration Menu > Discovery > Display Configuration > Configure Views > Links menu

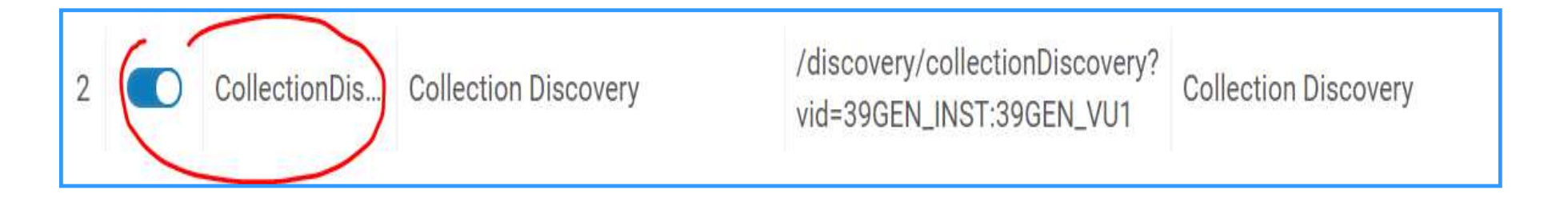

# **Record breve:** AGGIUNTA CAMPI 1

#### Primo TC in produzione vs Primo VE

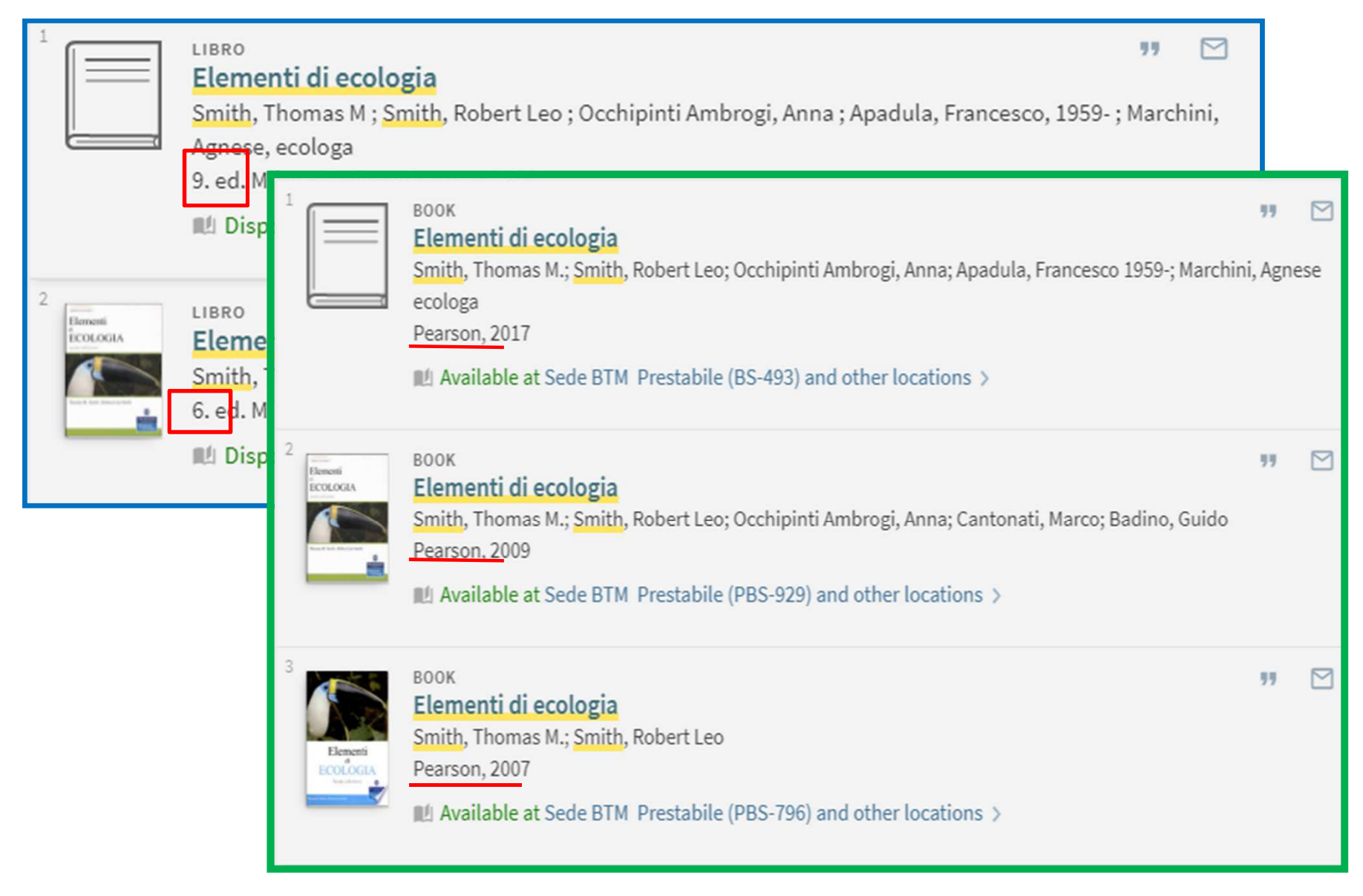

## **Record breve:** AGGIUNTA CAMPI 2

 Alma Configuration Menu > Discovery > Display Configuration > Configure Views > Brief record display

| Display Fields                  |                       |                  |                         |                                              |  |  |
|---------------------------------|-----------------------|------------------|-------------------------|----------------------------------------------|--|--|
|                                 | Code *                |                  |                         |                                              |  |  |
| Fields                          | Q Look-u              | ip or s          | elect                   |                                              |  |  |
| 1 Vernacular Title ; Title      | Creation da           | ate              |                         |                                              |  |  |
| 2 Creator ; Contributor         | Creator               |                  |                         |                                              |  |  |
| 3 Place Of Publication , Publis | Descriptic            | F                | Fields                  |                                              |  |  |
| 4 Is Part Of                    | Dewey De              | 1 V              | ernacular Title , Title |                                              |  |  |
|                                 | Dissertati<br>Edition | 2 0              | reator ; Contributor    |                                              |  |  |
|                                 | Expand M              | 3 <mark>E</mark> | dition , Place          | e Of Publication , Publisher , Creation date |  |  |
|                                 |                       | 4 Is             | s Part Of               |                                              |  |  |

### **RECORD BREVE: AGGIUNTA CAMPI 3**

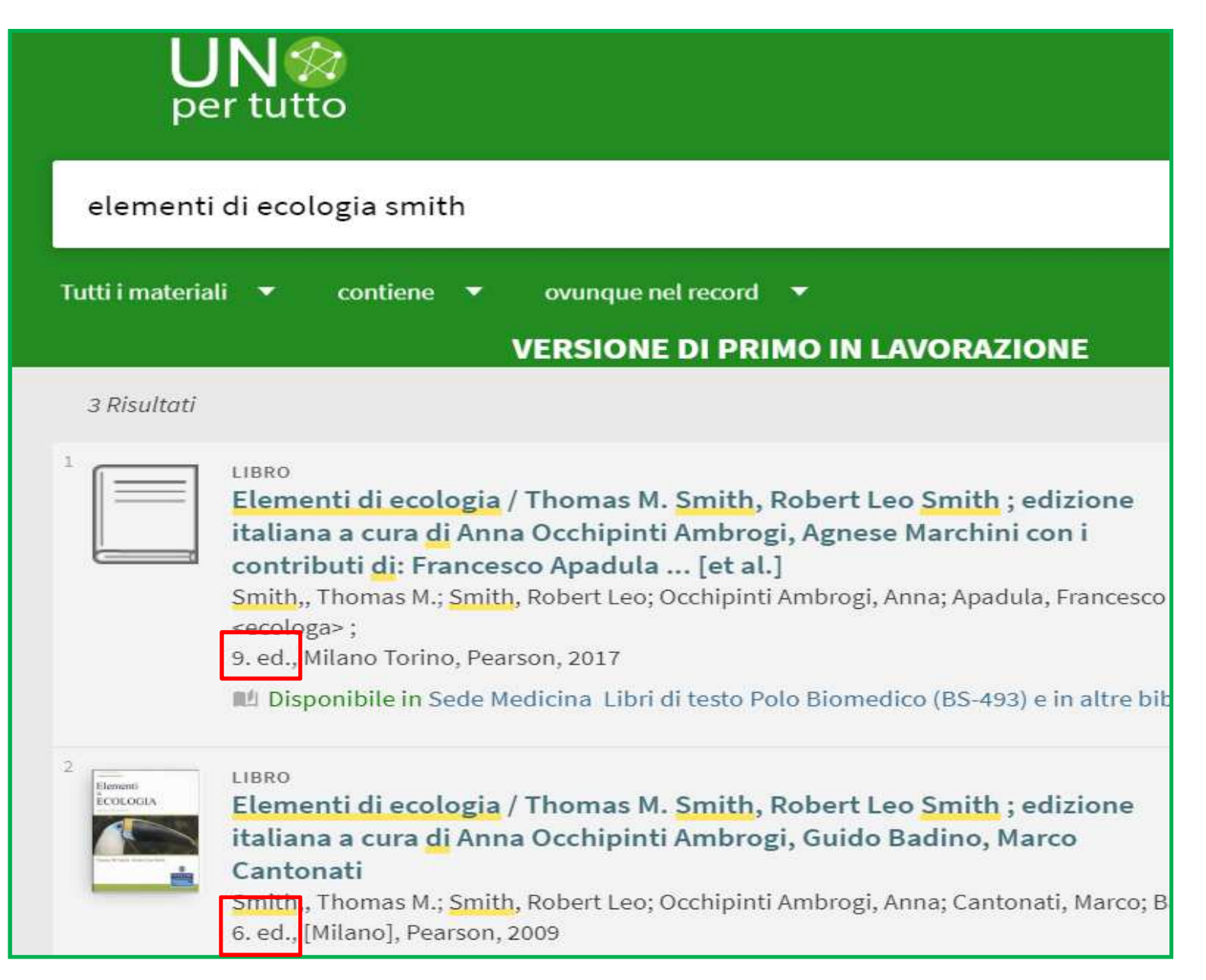

## **RECORD BREVE : AZIONI 1**

Primo TC in produzione vs Primo VE

| LIBRO<br>Liguria<br>Quaini, M<br>Genova : 1<br>Dispor | : <b>Mediterran</b><br>assimo ; Kisile<br>Sagep, 1998<br>nibile in Sede I | <b>ean Doorwa</b><br>vsky, Miriam<br>Polo Imperia | <b>y to Europe</b><br>Prestabile (RE | G LOC 1115 ) | >         |                       |        | 77   |                 | * | X |
|-------------------------------------------------------|---------------------------------------------------------------------------|---------------------------------------------------|--------------------------------------|--------------|-----------|-----------------------|--------|------|-----------------|---|---|
| ESPORTA BIBTEX                                        | ESPORTA RIS                                                               | REFWORKS                                          | ENDNOTE                              | EASYBIB      | CITAZIONE | <i>O</i><br>PERMALINK | STAMPA | E-MA | <b>)</b><br>IIL |   |   |
|                                                       |                                                                           |                                                   |                                      |              |           |                       |        |      |                 |   |   |

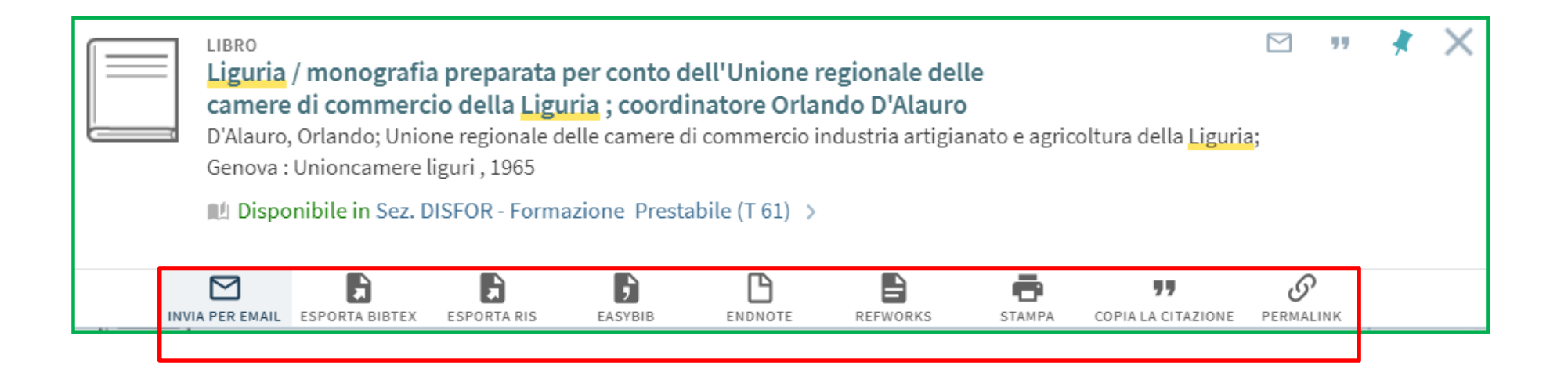

## **RECORD BREVE : AZIONI 2**

Alma Configuration Menu > Discovery > Display Configuration > Configure Views > Brief record display

| Rec | ord Actic | ns         |                                   |                                 |      |   | ~ |
|-----|-----------|------------|-----------------------------------|---------------------------------|------|---|---|
|     |           |            |                                   | Rest                            | tore | € | 0 |
|     | Active    | Code       | Description                       | Up-Front<br>Action (Up to<br>3) |      |   |   |
| 1   |           | e-shelf    | Add/Remove record to Favorites    |                                 |      |   |   |
| 2   |           | Permalink  | Create a Permalink for the record |                                 | •    |   |   |
| 3   |           | Citation   | Create a citation for the record  |                                 |      |   | • |
| 4   |           | EndNote    | Push record to EndNote            |                                 | •    |   | • |
| 5   |           | RefWorks   | Push record to RefWorks           |                                 | •    |   | • |
| 6   |           | Print      | Print the record                  |                                 |      |   | • |
| 7   |           | E-mail     | Send record via Email             |                                 |      |   | • |
| 8   |           | EasyBib    | Push record to EasyBib            |                                 |      |   |   |
| 9   |           | RISPushTo  | Create RIS export                 |                                 |      |   |   |
|     |           | BibTeXPush | Push record to Bibtex             |                                 |      |   |   |

# RECORD BREVE: AZIONI 3

| UN 🎯<br>per tutto                                                                                                    |                                                                                                    |
|----------------------------------------------------------------------------------------------------|----------------------------------------------------------------------------------------------------|
| liguria                                                                                                    | × Cerca tutto • 🔎                                                                                                    |
| Tutti i materiali 🔻 contiene 🔻                                                                                                    | ovunque nel record 🔻                                                                                                    |
|                                                                                                    | VERSIONE DI PRIMO IN LAVORAZIONE                                                                                                    |
|                                                                                                    | Identificati per completare i risultati e richiedere le copie  된 Autenticati 🛛 🗙 IGNORA                                                                                                    |
| PAGINA 1 17.230 Risultati                                                                                                    |                                                                                                    |
| <sup>1</sup><br>IIIIIIIIIIIIIIIIIIIIIIIIIIIIIIIIIIII                                                                                                    |                                                                                                    |
| 4 versioni trovate. Visu                                                                                                    | alizza tutte le versioni >                                                                                                    |
| <sup>2</sup> LIBRO<br>Liguria / monografia p<br>camere di commercio<br>D'Alauro, Orlando; Unione<br>Genova : Unioncamere ligu<br>Disponibile in Sez. DISF | reparata per conto dell'Unione regionale delle<br>della Liguria ; coordinatore Orlando D'Alauro<br>regionale delle camere di commercio industria artigianato e agricoltura della Liguria;<br>ri , 1965<br>FOR - Formazione Prestabile (T 61) > |
|                                                                                                    | STAMPA REFWORKS ENDNOTE COPIA LA CITAZIONE PERMALINK                                                                                                    |

#### **RECORD COMPLETO**

|                           | LIBRO<br>Liguria / testo e foto di Giuseppe Massani<br>Massani,, Giuseppe<br>Roma : Il Rubicone , 1939<br>M Disponibile in Sede Architettura Prestabile (F.13) > |                                                         |
|---------------------------|----------------------------------------------------------------------------------------------------|---------------------------------------------------------|
| DP<br>CIONI<br>) TROVI IN | Azioni<br>Invia per email esporta bibtex esporta ris easybib endnote                                                                                             | REFWORKS STAMPA COPIA LA CITAZIONE PERMALINK            |
| TTAGLI<br>ORRI VIRTUALN   | Lo trovi in<br>OPZIONI: Prenotazione / Riserva                                                                                                    | SONO INFORMAZIONI DEL RECORD BREVE.                     |
| VIC.                      | LOCALIZZAZIONI:                                                                                                    | <ul> <li>CAMPI BIBLIOGRAFICI</li> <li>AZIONI</li> </ul> |
|                           | Sede Architettura<br>Disponibile , Prestabile ; F.13                                                                                                    | OVE SIAMO?                                              |
|                           | Disponibile , Prestabile ; F.13                                                                                                    |                                                         |

| Dettagli              |                                            | SONO INFORMAZIONI DEL RECORD COMPLETO. |
|-----------------------|--------------------------------------------|----------------------------------------|
| Titolo                | Liguria / testo e foto di Giuseppe Massani | SI PERSONALIZZANO:                     |
| Autore                | Massani,, Giuseppe >                       |                                        |
| Dati di pubblicazione | Roma : Il Rubicone , 1939                  |                                        |
| Formato               | p. : ill. ; 34 cm                          |                                        |
| Soggetto              | Liguria Iconografia >                      | CAMPI BIBLIOGRAFICI                    |
| Lingua                | Italiano                                   |                                        |

### **RECORD COMPLETO**

Alma Configuration Menu > Discovery > Display Configuration > Configure Views > Full Record Services

| Code              | Description                          |
|-------------------|--------------------------------------|
| 1 getit_link1     | View It/Get It                       |
| 2 details         | Record details                       |
| 3 recommendati    | Recommendations                      |
| 4 tags            | Tags                                 |
| 5 browseshelf     | Browse Shelf                         |
| 6 links           | Links                                |
| 7 citationTrailAn | Citation Trail and Times Cited       |
| 8 searchWithinJ   | Search for articles within a journal |

# **RECORD COMPLETO: AGGIUNTA CAMPI**

Primo TC in produzione vs Primo VE

| Dettagli              |                                |               |                                            |
|-----------------------|--------------------------------|---------------|--------------------------------------------|
| Titolo                | Le <mark>rocce e i lor</mark>  | o costituenti |                                            |
| Autore                | Morbidelli, Lucio 🗲            |               |                                            |
| Soggetti              | Petrografia >                  |               |                                            |
| Edizione              | 3. ed. aggiornata.             |               |                                            |
| Editore               | Roma : Scienze e Lettere, 2014 |               |                                            |
| Formato               | XVII, 480 p. : ill. ; 31 cm    |               |                                            |
| Lingua                | Italiano                       |               |                                            |
| Identificativo        | ISBN : 9788866870647           |               |                                            |
| Classificazione Dewey | 552 >                          |               |                                            |
| Fonte                 | 39GEN AlmaP                    | Dettagli —    |                                            |
|                       |                                | Titolo        | Le <mark>rocce</mark> e i loro costituenti |
|                       |                                | Autore        | Morbidelli, Lucio >                        |
|                       |                                | Editore       | Scienze e Lettere<br>2014                  |
|                       |                                | Soggetto      | Petrografia >                              |

# RECORD COMPLETO: AGGIUNTA CAMPI

Alma Configuration Menu > Discovery > Display Configuration > Configure Views > Full Record Services > Details > Add field

- ✓ è possibile aggiungere i <u>Primo VE Display Field</u> OTB come da mappatura
- ✓ è possibile aggiungere Local Display Field creati in precedenza (1-50)
- ✓ si possono riunire più campi sotto un'unica sezione/etichetta
- ✓ si può modificare la visualizzazione di un Local Display Field aggiungendo specifiche Regole di normalizzazione per la visualizzazione, valide per tutte le View di Primo VE

# **RECORD COMPLETO: AGGIUNTA CAMPI**

Primo TC in produzione vs Primo VE

| Dettagli —    |                                                                                                    |                                                                           |                                          |    |
|---------------|----------------------------------------------------------------------------------------------------|---------------------------------------------------------------------------|------------------------------------------|----|
| Titolo        | Le rocce e i loro costituent                                                                                        | Dettagli —                                                                |                                          |    |
| Autore        | Morbidelli, Lucio >                                                                                                 |                                                                           |                                          |    |
| Soggetti      | Petrografia >                                                                                                    | Titolo                                                                    | Le <mark>rocce</mark> e i loro costituen | ti |
| Edizione      | 3. ed. aggiornata.                                                                                                  | Autore                                                                    | Morbidelli, Lucio >                      |    |
| Editore       | Roma : Scienze e Lettere, 2                                                                                         | Editore                                                                   | Scienze e Lettere                        |    |
| u Dettagli    |                                                                                                    |                                                                           |                                          |    |
| Id            |                                                                                                    |                                                                           |                                          |    |
| Fo Titolo     | < <le< th=""><th colspan="3">&lt;<le>&gt;<mark>rocce e i loro costituenti</mark> / Lucio Morbidelli</le></th></le<> | < <le>&gt;<mark>rocce e i loro costituenti</mark> / Lucio Morbidelli</le> |                                          |    |
| Autore        | Morb                                                                                                    | idelli,, Lucio 🔉                                                          |                                          |    |
| Edizione      | 3. ed.                                                                                                    | aggiornata                                                                |                                          |    |
| Dati di pubb  | <b>licazione</b> Roma                                                                                               | a : Scienze <mark>e</mark> Lett                                           | tere , 2014                              |    |
| Formato       | XVII, 4                                                                                                    | 480 p. : ill. ; 31 ci                                                     | m                                        |    |
| Soggetto      | Petro                                                                                                    | grafia >                                                                  |                                          |    |
| Identificativ | o ISBN                                                                                                    | :978886687064                                                             | 7                                        |    |
| Lingua        | Italia                                                                                                    | no                                                                        |                                          |    |

# INDICE

Premessa: PrimoTC e Primo VE in UniGE

Parti «divertenti» su cui si può lavorare in Primo VE

- Search scope e funzionalità
- Record breve
- Record completo

- Primo VE e UNIMARC: luci e ombre
  - Mappatura campi UNIMARC
  - Regole di normalizzazione per la visualizzazione
  - Local search field

### MAPPATURA CAMPI UNIMARC: LUCI E OMBRE

- è fortemente codificata e non può essere personalizzata
- si possono mappare alcuni campi UNIMARC in Local Display Field e in Local Search Field
- quando i dati vengono mappati in un Primo VE Display Field, il sistema rimuove automaticamente la punteggiatura in base ad una tabella hard-coded
- si può modificare la punteggiatura tramite regole di normalizzazione per la visualizzazione
- Ia mappatura in Primo VE è DIVERSA da quella in Primo TC

Fonte: Mapping to the Display, Facets, and Search Sections in the Primo VE Record <u>https://knowledge.exlibrisgroup.com/Primo/Product Documentation/020Primo VE/0500ther Configuration/Mapping to the Display%2</u> C Facets%2C and Search Sections in the Primo VE Record#Primo VE Display Section

### MAPPATURA CAMPI UNIMARC: ESEMPIO PUBLISHER

- Primo VE Display Field = Publisher
- UNIMARC Tags PRIMO VE = 328 a-z; 210 c
- UNIMARC Tags PRIMO = 210 ac
- Punteggiatura standard:
  - Remove from End  $\rightarrow$  ,/=:;
  - Delete  $\rightarrow$  []()

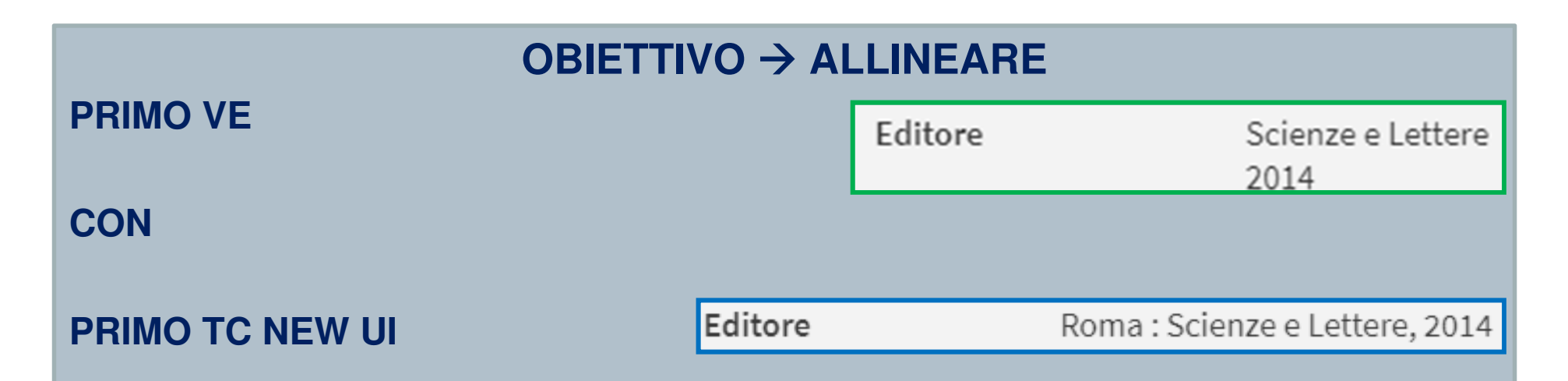

- 1. aggiungere Primo VE Diplay Field mancanti (luogo di pubblicazione)
- 2. portare tutto in un'unica linea
- 3. ripristinare la punteggiatura standard

### **REGOLE DI NORMALIZZAZIONE PER LA VISUALIZZAZIONE**

- permettono di personalizzare un display field con campi/sottocampi UNIMARC mappati in altro campo
- permettono di inserire nuovamente la punteggiatura standard
- possono lavorare sia su campi OTB sia su local field
- sono molto «potenti» e funzionano...

#### MA

- non tutti i campi UNIMARC standard sono compresi nei Primo VE Display Field OTB (es. 676)
- si possono mappare in local field solo i campi UNIMARC 3xx e/o 9xx
- Ia sintassi è complessa e la documentazione esemplificativa piuttosto scarsa
- Ia configurazione vale per tutte le «view»

Fonte: Managing Display and Local Fields for Primo VE

https://knowledge.exlibrisgroup.com/Primo/Product Documentation/020Primo VE/025Display Configuration/040Configuring Local Display and Search Fields for Primo VE

## REGOLE DI NORMALIZZAZIONE PER LA VISUALIZZAZIONE: ESEMPIO PUBLISHER

```
rule "Primo VE Display - Publisher 210"
         when
                    MARC "210" has any "a,c,d,e,g,h"
         then
            set TEMP"1" to MARC."210" sub without sort "a"
            set TEMP"2" to MARC."210" sub without sort "c"
            add prefix (TEMP"2",": ")
            set TEMP"3" to MARC."210" sub without sort "d"
            add prefix (TEMP"3",", ")
       set TEMP"4" to MARC."210" sub without sort "e"
            add prefix (TEMP"4","(")
       set TEMP"5" to MARC."210" sub without sort "g"
            add prefix (TEMP"5",": ")
            set TEMP"6" to MARC."210" sub without sort "h"
            add suffix (TEMP"6",")")
            concatenate with delimiter (TEMP"1", TEMP"2","")
            concatenate with delimiter (TEMP"1", TEMP"3", ")
            concatenate with delimiter (TEMP"1", TEMP"4", "")
       concatenate with delimiter (TEMP"1", TEMP"5", ")
       concatenate with delimiter (TEMP"1", TEMP"6", "")
                    create pnx."display"."publisher" with TEMP"1"
end
```

## LOCAL SEARCH FIELD

- 1. campi UNIMARC 3xx e/o 9xx: immediato
- 2. fino a 50
- 3. possono essere abilitati per essere disponibili anche in search + facet

## MA

- per i campi non 3xx e/o 9xx bisogna creare regole di normalizzazione in MD Editor per mappare i campi UNIMARC necessari in 9xx
- Ia documentazione esemplificativa è piuttosto scarsa
- UNIMARC è uno standard…

Fonte: Managing Display and Local Fields for Primo VE

https://knowledge.exlibrisgroup.com/Primo/Product Documentation/020Primo VE/025Display Configuration/040Configuring Local Display and Search Fields for Primo VE

## LOCAL SEARCH FIELD: ESEMPIO CDD > 676

- Primo VE Display Field = NO
- UNIMARC Tags PRIMO VE = NO
- UNIMARC Tags PRIMO = NO

#### 1) Alma > MD Editor

rule "copy 676 Field to 976 Field" when ((not exists "976.a.\*") AND (exists "676.a")) then copyField "676" to "976" end

| 1 - 6 of 6 |                |               |          | <u>Add field</u> ▼ |
|------------|----------------|---------------|----------|--------------------|
|            | ▲ Field        | Display label | <b>(</b> | Add display field  |
| 1          | local_field_01 | Note          | ID2      | Add local field    |
| 2          | local_field_02 | CDD           | ID20     | 00056649           |

# **PRIMO VE vs PRIMO TC – UNIGE: CONCLUSIONI**

- più autonomia
- maggiore velocità nel risolvere i problemi
- apertura di nuovi scenari

## MA

- UNIMARC non è stato recepito in maniera completa e corretta
- Problemi sui 4xx
- Problemi con autocomplete in journal e db search
- Vengono richieste troppe «sporcature» dei record bibliografici